# Przewodnik po Sklepie Windows Phone

Wzbogać swój telefon o aplikacje i gry ze Sklepu Windows Phone.

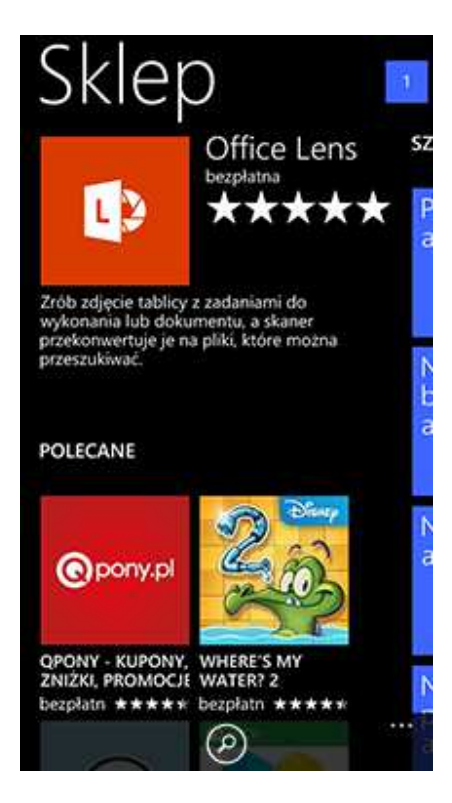

Aplikacje i gry możesz kupować w dwóch dogodnych miejscach:

- W telefonie (na ekranie startowym 💵 naciśnij po prostu kafelek Sklep 🧰
- W Sklepie Windows Phone w Internecie

Bezpośrednio w Sklepie możesz też uzyskać krótkie informacje na temat plików do pobrania. Aby zobaczyć listę wszystkich pobranych aplikacji (historię pobierania), naciśnij kolejno opcje

Więcej Moje aplikacje. Jeśli dla odmiany chcesz zobaczyć pliki pobierane aktualnie lub

oczekujące na pobranie (kolejkę pobierania), naciśnij kolejno opcje Więcej > Pobrane. (Opcje te są dostępne tylko w systemie Windows Phone 8.1).

Aby pobierać muzykę, filmy i podkasty, przesuń na ekranie startowym do <u>listy Aplikacje</u>, a następnie naciśnij opcję Muzyka, Wideo lub Podkasty. Aby dowiedzieć się więcej, m.in. jak pobierać filmy i podkasty w systemie Windows Phone 8, zobacz temat <u>Pobieranie muzyki</u>, filmów i podkastów.

Uwagi

- Nie masz systemu Windows Phone 8.1? Sprawdź, <u>którą masz wersję oprogramowania</u> i <u>czy jest dostępna jego aktualizacja</u>.
- Sklep Windows Phone może być niedostępny w Twoim kraju lub regionie.

# Pobieranie aplikacji ze Sklepu Windows Phone

W <u>Sklepie Windows Phone</u>, czyli wirtualnym sklepie firmy Microsoft z rozrywką, znajdziesz tysiące aplikacji i gier na swój telefon. Wiele z nich jest całkowicie bezpłatnych. Inne możesz wypróbować przed zakupem.

Zakupy w Sklepie możesz robić przy użyciu telefonu lub korzystając z witryny internetowej, nawet na komputerze Mac lub tablecie.

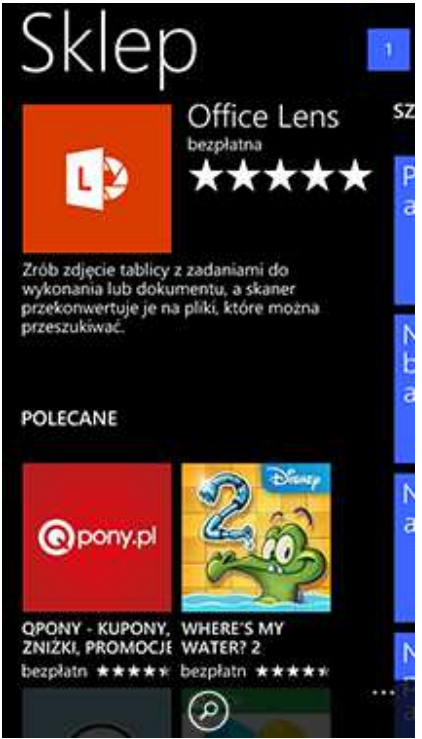

Przeglądanie Sklepu w telefonie

### Uwagi

- Po czerwcu 2015 r. Sklep Windows Phone w Internecie będzie znajdować się pod adresem microsoft.com/store/apps zamiast na windowsphone.com. Niektóre funkcje mogą wyglądać lub działać inaczej, niż opisano w tym temacie, a inne mogą być niedostępne.
- Ten temat dotyczy systemu Windows Phone 8.1. Jeżeli masz telefon z systemem Windows Phone 8, niektóre opcje i ikony mogą wyglądać inaczej, a niektóre funkcje mogą być niedostępne. Sprawdź jaką masz wersję oprogramowania i czy jest dostępna aktualizacja.

 Aby <u>móc pobrać muzykę, wideo i podkasty</u>, na <u>liście Aplikacje</u> naciśnij pozycję Muzyka, Wideo lub Podkasty.

#### Aby kupić za pomocą telefonu

To najwygodniejszy sposób kupowania aplikacji i gier — bezpośrednio w telefonie.

- 1. Na <u>liście Aplikacje</u> naciśnij kafelek Sklep <u>swoje konto Microsoft</u>. Jeśli pojawi się monit, <u>zaloguj się na</u>
- 2. Przesuwając w dół, możesz przeglądać polecane aplikacje i gry, a przesuwając w bok, możesz przejść do innych kolekcji i kategorii. Jeśli wiesz, czego szukasz, możesz

nacisnąć ikonę Szukaj O. Gdy znajdziesz grę lub aplikację, która Ci się podoba, naciśnij ją.

#### Porada

Po naciśnięciu aplikacji lub gry możesz na ekranie Przegląd przesunąć w dół, aby obejrzeć zrzuty ekranu. Po przesunięciu w bok może zobaczyć recenzje innych użytkowników, szczegółowe informacje i powiązane aplikacje. Po naciśnięciu opcji

Udostępnij (lub Więcej Vdostępnij) możesz wysłać komuś link do danej aplikacji lub gry.

- 3. Jeśli dana aplikacja lub gra jest bezpłatna, naciśnij opcję Zainstaluj, aby ją pobrać. W innym przypadku:
  - Naciśnij opcję Kup, aby zapłacić za aplikację (konieczne będzie dwukrotne potwierdzenie).
  - Naciśnij opcję Wypróbuj, aby pobrać bezpłatną wersję próbną (jeśli jest dostępna).

#### Uwaga

W zależności od operatora komórkowego kwoty zakupów aplikacji i gier mogą zostać dodane do rachunku za telefon. Aby zamiast tego zapłacić kartą kredytową, po naciśnięciu przycisku Kup na ekranie Potwierdź zakup naciśnij opcję Dodaj lub zmień formy płatności. Tutaj możesz przełączyć na inną formę płatności lub dodać nową. Listę operatorów komórkowych obsługujących takie rozliczenia w poszczególnych krajach znajdziesz w artykule dotyczącym <u>usługi rozliczeń z operatorem komórkowymi</u> w witrynie Windows Phone Dev Center.

4. Nowo zakupione aplikacje i gry są widoczne na <u>liście Aplikacje</u>. (Pobieranie aplikacji lub gry może trwać kilka minut).

#### Zakupy przy użyciu przeglądarki internetowej

Nie masz przy sobie telefonu? Aplikacje i gry możesz kupować przy użyciu dowolnej przeglądarki internetowej, w tym programu Safari na komputerze Mac lub iPadzie. Wszystkie aplikacje i gry kupione w Sklepie internetowym możesz zainstalować natychmiast, bez podłączania telefonu do komputera.

- 1. Otwórz przeglądarkę internetową i przejdź do witryny www.windowsphone.com.
- 2. Najpierw musisz zalogować się na swoje <u>konto Microsoft</u>: wskaż pozycję Mój telefon w prawym górnym rogu i kliknij opcję Zaloguj.

#### Uwaga

Pamiętaj, żeby zalogować się przy użyciu tego samego konta Microsoft, którego używasz w telefonie.

- 3. Kliknij opcję Aplikacje+gry. Aplikacje i gry możesz przeglądać według kategorii oraz wyszukiwać na podstawie nazw i słów kluczowych. Gdy znajdziesz grę lub aplikację, która Ci się podoba, kliknij ją.
- 4. Jeśli dana aplikacja lub gra jest bezpłatna, kliknij opcję Zainstaluj, aby ją pobrać. W innym przypadku:
  - Kliknij opcję Kup, aby kupić.
  - Kliknij opcję Wypróbuj, aby pobrać bezpłatną wersję próbną (jeśli jest dostępna).

#### Uwaga

Jeśli pojawi się monit, zaloguj się jeszcze raz na swoje konto Microsoft.

5. Jeśli zostanie wyświetlone pytanie, wybierz metodę dostarczenia aplikacji, a następnie postępuj zgodnie z instrukcjami w celu dokonania zakupu. Swoją nową aplikację lub grę znajdziesz na <u>liście Aplikacje</u>.

#### Porada

Aby aplikacje i gry kupowane w Sklepie internetowym były automatycznie instalowane w

telefonie, na <u>liście Aplikacje</u> naciśnij kafelek Ustawienia > Znajdź mój telefon i zaznacz pole wyboru Zawsze używaj powiadomień "push" (zamiast SMS-ów) do wysyłania poleceń i aplikacji do telefonu. Aby dowiedzieć się więcej, zobacz artykuł Pobieranie aplikacji i gier — często zadawane pytania.

#### Uwagi

- Niektóre aplikacje i funkcje nie działają w telefonach, które mają mniej niż 1 GB pamięci RAM. Informacje o tym, ile pamięci ma telefon, znajdziesz w witrynie producenta lub w dokumentacji telefonu.
- Sklep Windows Phone może być niedostępny w Twoim kraju lub regionie.

# Usuwanie i ponowne instalowanie aplikacji

Usunięcie aplikacji lub gry powoduje skasowanie jej z telefonu i zwolnienie w nim miejsca. Usuwane są także wszystkie informacje, które mogła zawierać aplikacja lub gra — takie jak notatki lub zapisane pliki. Dlatego przy usuwaniu aplikacji i gier należy zachować ostrożność.

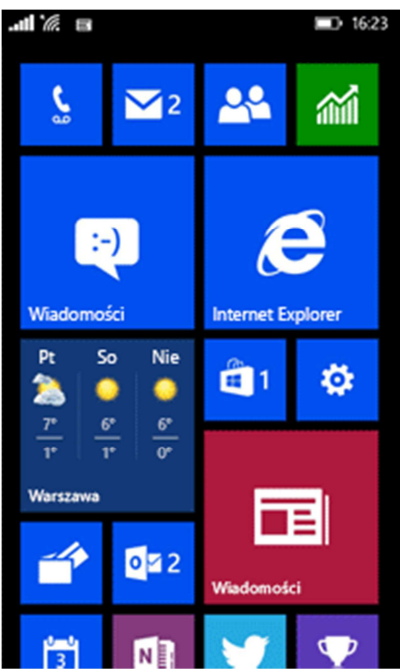

Przesuń do listy aplikacji, aby zobaczyć aplikacje, które można usunąć

### Aby usunąć aplikację lub grę

- 1. Na <u>liście Aplikacje</u> naciśnij i przytrzymaj aplikację lub grę, a następnie naciśnij polecenie Odinstaluj.
- 2. Gdy zostanie wyświetlone pytanie o potwierdzenie, naciśnij opcję Tak.

#### Uwaga

Jeśli korzystasz z systemu Windows Phone 8 i chcesz usunąć grę, przejdź do centrum Gry La naciśnij i przytrzymaj grę, którą chcesz usunąć, a następnie naciśnij polecenie Odinstaluj.

#### Aby ponownie zainstalować aplikacje z telefonu

Jeśli omyłkowo usuniesz aplikację albo zmienisz telefon na nowy, możesz ponownie zainstalować kupione wcześniej aplikacje i gry, nie płacąc za nie po raz kolejny (o ile są nadal dostępne w <u>Sklepie Windows Phone</u>).

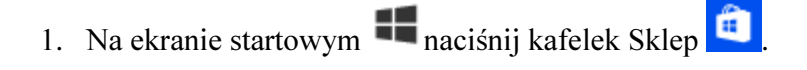

- 2. Naciśnij ikonę Szukaj O, aby znaleźć aplikację lub grę, którą chcesz zainstalować ponownie.
- 3. Naciśnij przycisk Zainstaluj.

## Porada

Aby sprawdzić, jakie aplikacje i gry zostały dotąd zainstalowane w telefonie, przejdź do kafelka Sklep Sklep Nięcej Moje aplikacje.

### Uwaga

Usługi Xbox i Sklep Windows Phone mogą być niedostępne w Twoim kraju lub regionie.

# Gry w telefonie z systemem Windows Phone

Korzystając z systemu Windows Phone i usługi Xbox, możesz zawsze mieć gry pod ręką.

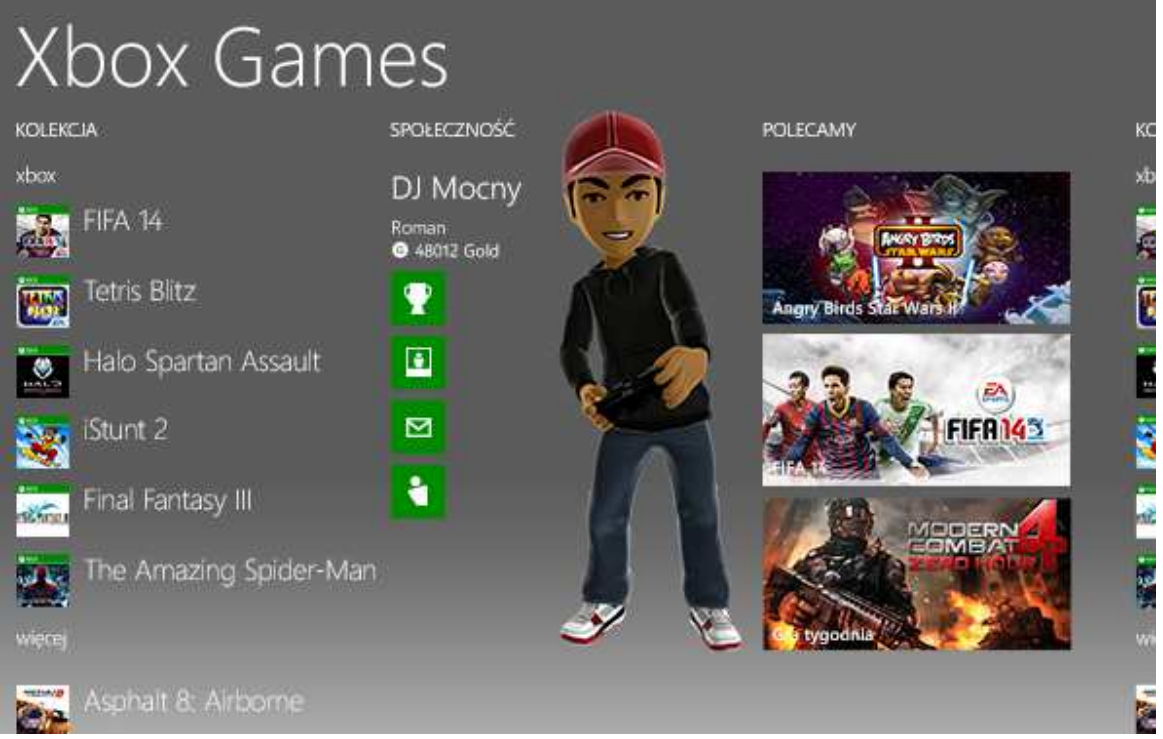

Aplikacja Xbox Games dla systemu Windows Phone 8.1.

Możesz pobierać gry ze <u>Sklepu Windows Phone</u> za pomocą telefonu lub komputera — jak Ci wygodniej. Po udanym pobraniu gier znajdziesz je na <u>liście Aplikacje</u>. Masz swoją ulubioną grę? <u>Przypnij ją do ekranu startowego</u>, by móc ją uruchomić jednym naciśnięciem.

Aby skorzystać z aplikacji Xbox Games, na <u>liście Aplikacje</u> naciśnij ikonę Gry . (Jeśli zależy Ci na jeszcze szybszym dostępie do niej, <u>przypnij ja do ekranu startowego</u>).

### Uwagi

• Jeśli masz telefon z systemem Windows Phone 8: aktualizacja 3 lub starsza, znajdziesz

gry w centrum Gry. Na ekranie startowym anaciśnij ikonę Gry , zamiast przechodzić do <u>listy Aplikacje</u>. Konkretny sposób postępowania może się też różnić pod innymi względami. Przejdź do tematu <u>Jak zaktualizować oprogramowanie telefonu?</u>, aby dowiedzieć się, jak pobrać najnowszą aktualizację.

• Usługa Xbox może być niedostępna w Twoim kraju lub regionie.

# Gdzie jest lista Aplikacje?

Wszystkie aplikacje i gry w systemie Windows Phone znajdują się na liście Aplikacje. Aby do niej przejść, przesuń ekran startowy w lewo. W celu wyświetlenia zainstalowanych aplikacji przewiń listę w górę lub w dół albo naciśnij literę, aby przejść do określonej sekcji alfabetu.

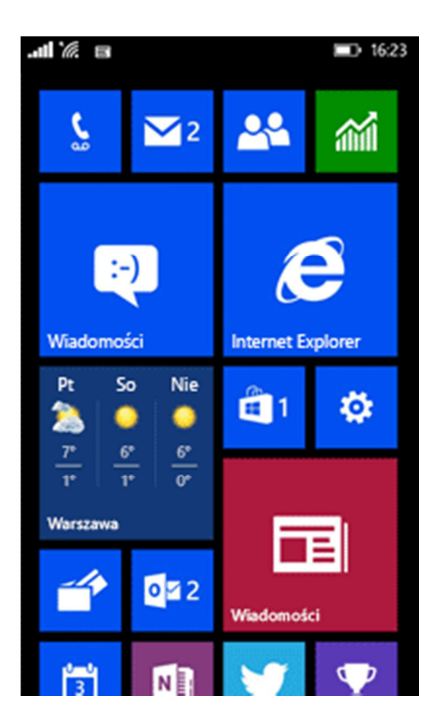

Aby wyświetlić listę Aplikacje, przesuń ekran startowy w lewo

Aplikacje nie muszą oczywiście pozostawać tylko na liście aplikacji. Naciskając i przytrzymując aplikację, możesz <u>przypiąć ją do ekranu startowego</u> lub odinstalować. (Niektórych ważnych

aplikacji zainstalowanych fabrycznie, takich jak Telefon Ci Alarmy O, nie można odinstalować).

Na liście aplikacji możesz też sprawdzić stan pobierania lub instalacji aplikacji. W przypadku wystąpienia problemu z aplikacją zwykle można nacisnąć opcję Wymaga uwagi pod nazwą aplikacji, aby uzyskać więcej informacji.

Dokument źródłowy: <u>http://www.windowsphone.com/pl-PL/how-to/wp8/apps/touring-windows-phone-store</u>